# Installation

These instructions will guide you through installing Grow CRM (Saas Version).

The instructions show Cpanel screenhosts, however the steps will be similar for your particular web hosting control panel.

You can also use an **FTP client** to manually upload the files

## **Minimum Server Requirements**

- PHP v7.3, v7.4, v8.0
- Dynamic Database Creation (via a MySQL user with permission to create new databases -OR- Cpanel API Key)
- BCMath PHP Extension
- Ctype PHP Extension
- Fileinfo PHP extension
- JSON PHP Extension
- Mbstring PHP Extension
- OpenSSL PHP Extension
- PDO PHP Extension
- Tokenizer PHP Extension
- XML PHP Extension
- MySQL Database
- GD Library  $\geq$  v2.0

# **Dynamic Database Creation**

The CRM will need to dynamically create new databases for each new customer account.

In order to be able to do this, you will need to provide **<u>any</u>** of these two items:

- Root MySQL User (or a MySQL user with database creation permission)
- Cpanel API Key

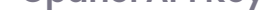

**IMPORANT:** The regular mysql user that you create inside your web hosting control panel is not a root user and will not be able to create database dynamically.

If you are using Cpanel, you can instead use the **Cpanel API Key** method (shown below).

# **Cpanel API Key**

If you are using Cpanel, the CRM will be able to create databases dynamically using the **Cpanel API feature**.

Follow the steps below, to create a new Cpanel API Key (Token).

| cPanel                              |                                                                                         | Search Tools (/)       |                         |
|-------------------------------------|-----------------------------------------------------------------------------------------|------------------------|-------------------------|
|                                     | Resource Usage                                                                          |                        |                         |
|                                     |                                                                                         |                        |                         |
| WP Toolkit                          | Security                                                                                |                        | <b>^</b>                |
| WordPress Manager<br>by Softaculous | SSH Access                                                                              | P Blocker              |                         |
|                                     | SSL/TLS                                                                                 | P) Manage API Tokens   |                         |
|                                     | Hotlink Protection                                                                      | Leech Protection       |                         |
|                                     | Mod Security                                                                            | SSL/TLS Status         |                         |
|                                     | Two-Factor Authentication                                                               | Lets Encrypt™ SSL      |                         |
|                                     | ImunifyAV                                                                               |                        |                         |
|                                     |                                                                                         |                        |                         |
|                                     |                                                                                         |                        |                         |
| cPanel                              |                                                                                         | Search Tools (/)       |                         |
| 🗙 Tools                             | CREATE API TOKEN                                                                        | Show/Hide Help 🕲       | NEED HELP?              |
| 🔊 WP Toolkit                        | API Token Name ③                                                                        |                        | 🗹 About This Interface  |
| WordDrass Managar                   | CRM-KEY                                                                                 | can contain dashes and | Using API Tokens        |
| by Softaculous                      | underscores.                                                                            | can contain dashes and |                         |
|                                     | Should the API Token Expire? ③                                                          |                        | Enter any name you like |
|                                     | <ul> <li>The API Token will not expire.</li> <li>Specify an expiration date.</li> </ul> | Select 'will not e     | vinre'                  |
|                                     | Danger:                                                                                 | Select will hot e      | vihie                   |
|                                     | The API token can access every API tha                                                  | at you can access.     |                         |
|                                     |                                                                                         |                        |                         |
|                                     | 3 + Create                                                                              |                        |                         |
|                                     |                                                                                         |                        |                         |
|                                     |                                                                                         |                        |                         |

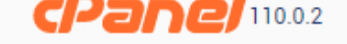

Home Trademarks Privacy Policy Documentation Give Feedback

•

# Step 1 – Unzip & Upload

1. Log into your web hosting control panel

2. Click on the File Manager option

3. Upload the zip package from Codecanyon

4. Unzip the file

5. Move all the files into your main website folder

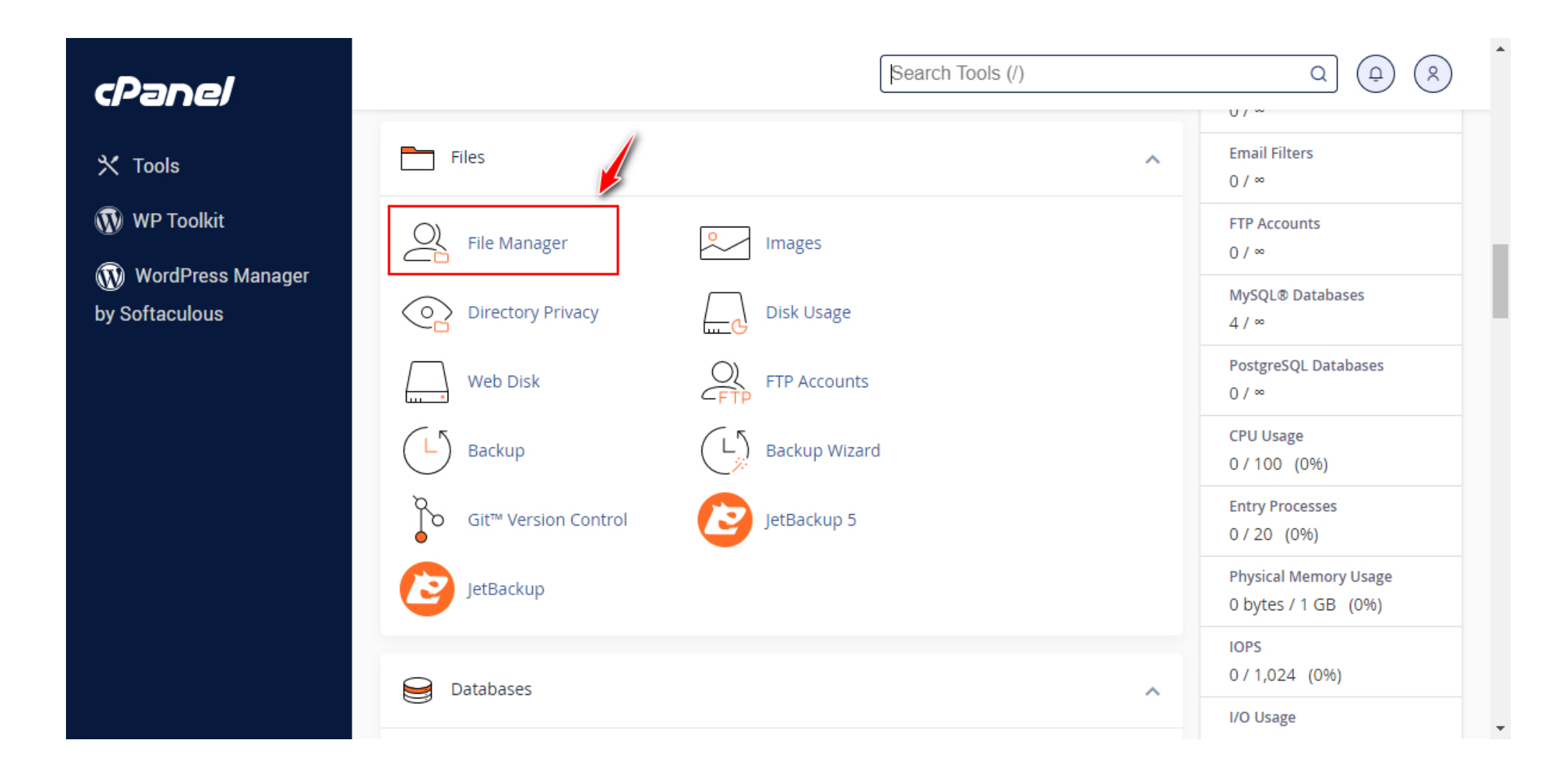

| P File Manager                                                                                         | Search All Your Files 🗸 for                                                                                                    | Go & Settings       |
|----------------------------------------------------------------------------------------------------|----------------------------------------------------------------------------------------------------|---------------------|
| ➡ File     ➡ Folder     ① Copy     ⊕ Move            ✓ View          ✓ Extract          ✓ Compress     | 🏦 Upload 🔹 Download 🗱 Delete 🍏 Restore 📄 Rename 🖋 Edit 😰 HTML Editor 🔑 P                                                                                              | ermissions          |
| public_html     Go       Collapse All                                                                  | ☆ Home       J Up One Level       ← Back       → Forward       ♂ Reload       ☑ Select All       □ Unselect All         □       Empty Trash                           | 💼 View Trash        |
|                                                                                                    | Name     Size     Last Modified     Type       Image: Size     Base Modified     Today. 8:32 PM     package/x-generic                                                 | Permissions<br>0644 |
| <ul> <li>growerm.io</li> <li>lscache</li> <li>mail</li> <li>public_ftp</li> <li>public_html</li> </ul> | <ul> <li>Download</li> <li>View</li> <li>Move</li> <li>Copy</li> <li>Rename</li> <li>Change Permissions</li> <li>Delete</li> <li>Extract</li> <li>Compress</li> </ul> | ge                  |

| < File Manager                            |                           | Se             | arch All Your Files | ∽ for                    | Go & Settings |
|-------------------------------------------|---------------------------|----------------|---------------------|--------------------------|---------------|
| <ul> <li>File 	+ Folder 	□ Copy</li></ul> | 🕻 Upload 🛛 🛓 Download 🛛 🗱 | Delete 🍯 Resto | ore 📑 Rename 🧳      | Pedit 🛛 HTML Editor 🔑 Pe | ermissions    |
| public_html     Go       Collapse All     | <ul> <li>☆ Home</li></ul> | ← Back → F     | orward 🤁 Reload     | Select All Unselect All  | 🛅 View Trash  |
|                                           | Name                      | Size           | Last Modified       | Туре                     | Permissions   |
| + 🔤 etc<br>+ 🔤 growcrm.io                 | GROWCRM-SAAS              | 4 KB           | Today, 8:43 PM      | httpd/unix-directory     | 0755          |
| lscache<br>+ mail                         | GROWCRM-SAAS.zip          | 81.71 MB       | Today, 8:32 PM      | package/x-generic        | 0644          |
| + public_ftp<br>public_html               |                           | Delete zip     | file                |                          |               |
|                                           |                           |                |                     |                          |               |
|                                           |                           |                |                     |                          |               |

| <b>CP</b> File Manager                           |                         | Sea           | arch All Your Files 🗸 for |                       | Go Settings  |
|--------------------------------------------------|-------------------------|---------------|---------------------------|-----------------------|--------------|
| + File + Folder ᠿ Copy ↔ Move 1 Up               | oload 🛃 Download 🗙 Dele | ete '9 Restor | e 📑 Rename 🖉 Edit         | 🕜 HTML Editor 🛛 🔑 Pe  | ermissions   |
| public_html/GROWCRM-SAAS     Go     Collapse All | 🛣 Home 📑 Up One Level 🖣 | ← Back → Fo   | rward  🤁 Reload 🛛 Seleo   | tt All 🛛 Unselect All | 🛅 View Trash |
|                                                  | Name                    | Size          | Last Modified             | Туре                  | Permissions  |
| + etc Move the files into                        | application             | 4 KB          | May 1, 2023, 2:46 AM      | httpd/unix-directory  | 0755         |
|                                                  | public                  | 4 KB          | May 1, 2023, 2:46 AM      | httpd/unix-directory  | 0755         |
| + mail                                           | storage                 | 4 KB          | May 1, 2023, 2:46 AM      | httpd/unix-directory  | 0755         |
| = public_itp                                     | updates                 | 4 KB          | May 1, 2023, 2:06 AM      | httpd/unix-directory  | 0755         |
|                                                  | Documentation.pdf       | 7.29 MB       | Sep 6, 2021, 1:22 AM      | application/pdf       | 0644         |
|                                                  | growsaas-landlord.sql   | 142.24 KB     | May 1, 2023, 2:25 AM      | text/x-generic        | 0644         |
| Open the GROWCRM-SAAS                            | growsaas-tenant.sql     | 618.18 KB     | May 1, 2023, 2:32 AM      | text/x-generic        | 0644         |
| foder and select all the files                   | index.php               | 2.92 KB       | May 11, 2021, 8:49 PM     | text/x-generic        | 0644         |
|                                                  | robots.txt              | 26 bytes      | Aug 28, 2018, 7:36 AM     | text/plain            | 0644         |
|                                                  |                         |               |                           |                       |              |

## Installation Wizard

Now open your website URL. You should now see the welcome screen of the installation wizard.

If you are getting a 404 (page not found error), please reupload a file called **.htaccess** (it is found in the main folder of the zip package)

• Start by entering your Product Purchase Code

| Welcome       2       Requirements       3       Database       4       Settings       5       Admin User       6       Finish         Image: Settings       5       Admin User       6       Finish         Image: Settings       5       Admin User       6       Finish         Image: Settings       5       Admin User       6       Finish         Image: Settings       5       Admin User       6       Finish         Image: Settings       5       Admin User       6       Finish         Image: Settings       5       Admin User       6       Finish         Image: Settings       5       Admin User       6       Finish         Image: Settings       5       Admin User       6       Finish         Image: Settings       Settings       Settings         Image: Settings       Settings       Settings         Settings       Settings       Settings         Settings       Settings       Settings         Settings <td colspan="4" settings<="" th=""><th>Welcome       2       Requirements       3       Database       6       Settings       5       Admin User       6       Finish         Image: Settings       5       Admin User       6       Finish         Image: Settings       5       Admin User       6       Finish         Image: Settings       5       Admin User       6       Finish         Image: Settings       5       Admin User       6       Finish         Image: Settings       5       Admin User       6       Finish         Image: Settings       5       Admin User       6       Finish         Image: Settings       6       Finish         Image: Settings       5       Admin User       6       Finish         Image: Settings       Image: Settings         Image: Settings       Settings       Settings         Image: Settings       Settings       Settings       Settings         Image: Settings       Settings       Settings       Settings         Settings       Settins       <td colsp<="" th=""><th></th><th>GROW CRM SAAS - I</th><th>NSTALLER</th><th></th><th></th></td></th></td> | <th>Welcome       2       Requirements       3       Database       6       Settings       5       Admin User       6       Finish         Image: Settings       5       Admin User       6       Finish         Image: Settings       5       Admin User       6       Finish         Image: Settings       5       Admin User       6       Finish         Image: Settings       5       Admin User       6       Finish         Image: Settings       5       Admin User       6       Finish         Image: Settings       5       Admin User       6       Finish         Image: Settings       6       Finish         Image: Settings       5       Admin User       6       Finish         Image: Settings       Image: Settings         Image: Settings       Settings       Settings         Image: Settings       Settings       Settings       Settings         Image: Settings       Settings       Settings       Settings         Settings       Settins       <td colsp<="" th=""><th></th><th>GROW CRM SAAS - I</th><th>NSTALLER</th><th></th><th></th></td></th> |                                                      |                            |                  | Welcome       2       Requirements       3       Database       6       Settings       5       Admin User       6       Finish         Image: Settings       5       Admin User       6       Finish         Image: Settings       5       Admin User       6       Finish         Image: Settings       5       Admin User       6       Finish         Image: Settings       5       Admin User       6       Finish         Image: Settings       5       Admin User       6       Finish         Image: Settings       5       Admin User       6       Finish         Image: Settings       6       Finish         Image: Settings       5       Admin User       6       Finish         Image: Settings       Image: Settings         Image: Settings       Settings       Settings         Image: Settings       Settings       Settings       Settings         Image: Settings       Settings       Settings       Settings         Settings       Settins <td colsp<="" th=""><th></th><th>GROW CRM SAAS - I</th><th>NSTALLER</th><th></th><th></th></td> | <th></th> <th>GROW CRM SAAS - I</th> <th>NSTALLER</th> <th></th> <th></th> |  | GROW CRM SAAS - I | NSTALLER |  |  |
|----------------------------------------------------------------------------------------------------|----------------------------------------------------------------------------------------------------|------------------------------------------------------|----------------------------|------------------|----------------------------------------------------------------------------------------------------|----------------------------------------------------------------------------|--|-------------------|----------|--|--|
| Product Purchase Code         0000-00000-00000                                                                                                    | Product Purchase Code         0000-00000-00000-00000         Vour product purchase code is available inside your Envato (Codecanyon) dashboard. More Details                                                                                                    | Velcome 2 Requirements                               | 3 Database 4               | Settings         | 5 Admin User                                                                                                    | 6 Finish                                                                   |  |                   |          |  |  |
| Product Purchase Code 0000-00000-00000                                                                                                    | Product Purchase Code<br>0000-00000-00000-00000<br>Your product purchase code is available inside your Envato (Codecanyon) dashboard. More Details                                                                                                    | For installation instructions, plea                  | ase refer the the instruct | ion manual inclu | uded in the packa                                                                                                    | ge zip file                                                                |  |                   |          |  |  |
|                                                                                                    | Your product purchase code is available inside your Envato (Codecanyon) dashboard. More Details                                                                                                    | Product Purchase Code<br>0000-00000-00000-00000-0000 |                            |                  |                                                                                                    |                                                                            |  |                   |          |  |  |

Follow the rest of the steps of the installation wizard. Instructions are provided on each screen/step.

After you have completed <u>all the steps</u>, you will need to do the following:

1. Create a Cron Job

2. Create a Wildcard Subdomain

# **Creating a Cron Job**

A Cron Job is a process that is executed by your web hosting server, in the background.

Cron jobs are used for **very important tasks** such as the ones listed below:

- Sending emails
- Routinely marking invoices as due, overdue, etc.
- Send invoice reminders.
- Cleaning up the system and the database.
- Generating recurring invoices, when they fall due.
- and much much more.....

Find the option below, inside your web hosting control panel.

| ADVANCED    |             | <del></del> .   |
|-------------|-------------|-----------------|
| >_ Terminal | Cron Jobs   | Track DNS       |
| Indexes     | Error Pages | Apache Handlers |
| MIME Types  |             |                 |

# STEP 3

On the next screen, do the following:

- Click on the **Common Settings** drop down list and select **Once Per Minute**.
- This will automatically prefill all the other form field. You do not need to make any changes to them.
- Paste the Cron Job command (provided on the last step of setup or inside your CRM settings)
- Click the Add New Cron Job button
- Repeat the process for the second Cron Job

| Minute:  |                    |   |                | Select from the dropdown.                           |  |
|----------|--------------------|---|----------------|-----------------------------------------------------|--|
| 34:      | Once Per Minute(*) | ~ | L              | Once Per Minute                                     |  |
| Hour:    |                    |   |                |                                                     |  |
| *        | Every Hour (*)     | ~ |                |                                                     |  |
| Day:     |                    |   |                |                                                     |  |
| *        | Every Day (*)      | ~ |                |                                                     |  |
| Month:   |                    |   |                |                                                     |  |
| *        | Every Month (*)    | ~ |                |                                                     |  |
| Weekday: |                    |   |                | 20.000 M                                            |  |
| *        | Every Day (*)      | ~ | Paste<br>(from | e your cronjob command<br>1 your CRM settings page) |  |
| Command: |                    | 2 |                |                                                     |  |

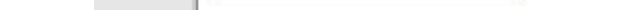

#### Wildcard Subdomain

A wildcard subdomain is a special type of domain name that you will need to create inside your **web hosting control** panel.

## A wildcard subdomain looks like this \*.yourdomain.com

This means that any subdomain that is created on yourdomain.com will automatically work on the CRM. Examples:

- customerl.yourdomain.com
- customer2.yourdomain.com
- anything.yourdomain.com
- all of these will work automatically, because of the wildcard subdomain.

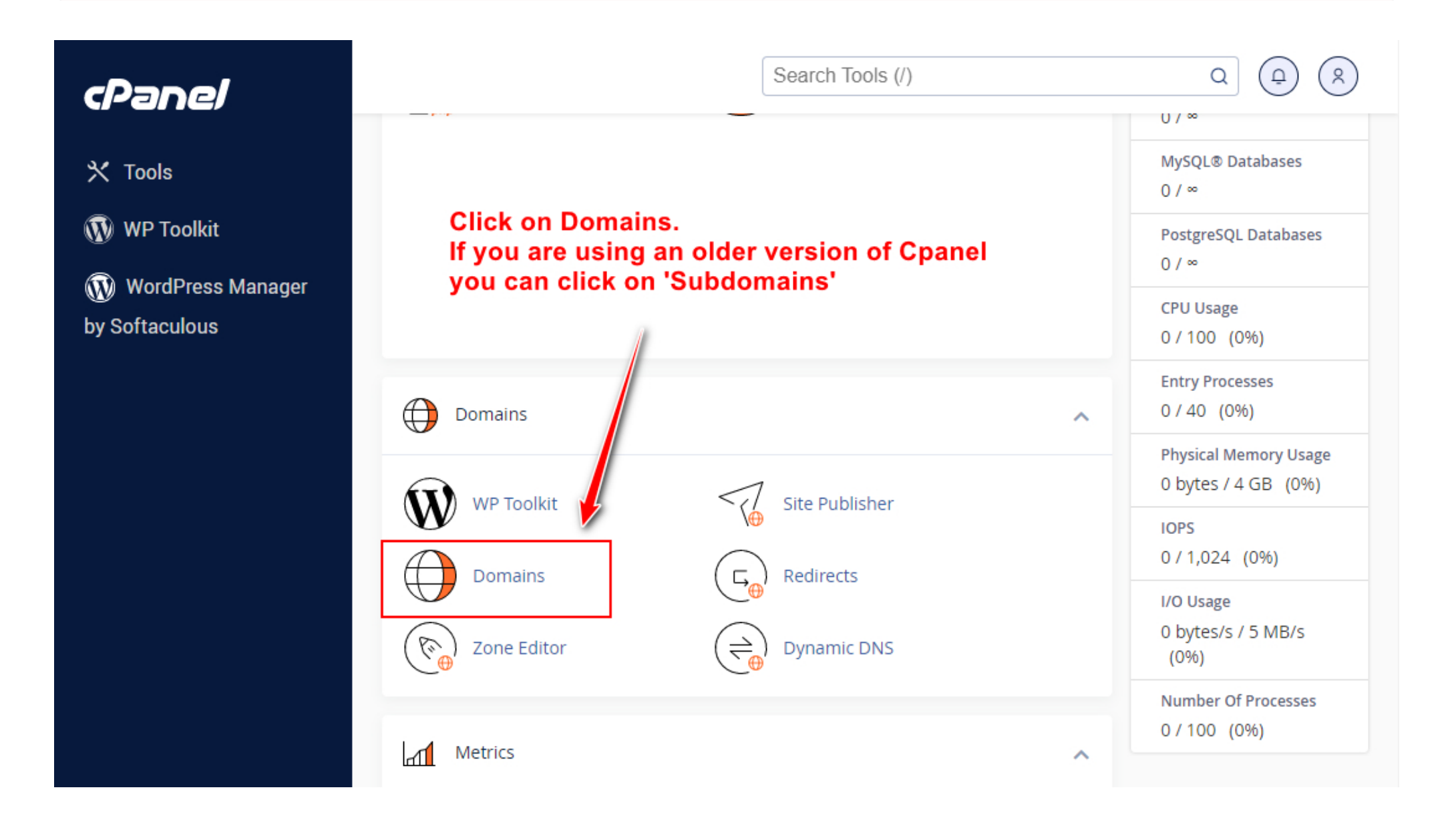

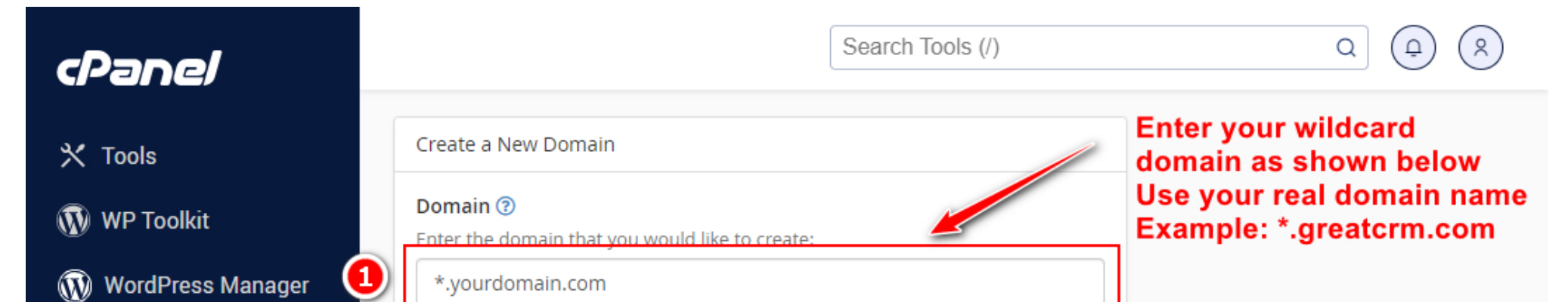

#### by Softaculous

#### Document Root (File System Location) 😨

If the document root is shared then the created domain will serve the same

Share document root

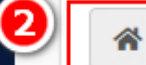

/public\_html

Specify the directory where you want the files for this domain to exist.

Return To Domains

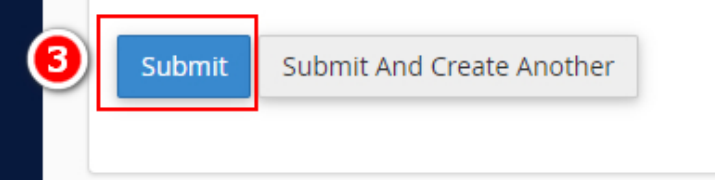

# Enter the path that you copied from the previous screen

## All Done!

You can now access your admin CRM via a url like the one shown below: https://yourdomain.com/app-admin

# **Contact Us**

⊠ support@nextloop.net

We will reply to you within 24hrs of receiving your email.

© 2023 Grow CRM - A Self Hosted CRM & Project Management Software - All Rights Reserved